# 便携式泵吸复合气体检测仪

# 使用说明书

V1.0 20170315

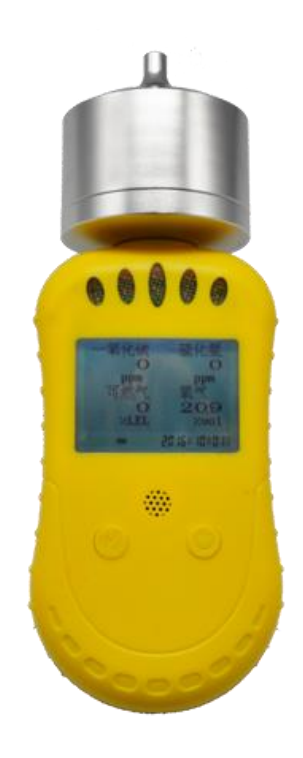

|    | 目录             |    |
|----|----------------|----|
| 1. | 系统说明           | 1  |
|    | 1.1 系统配置       | 1  |
|    | 1.2 系统参数       | 1  |
|    | 1.3 产品特性       | 2  |
| 2. | 功能简介           | 2  |
|    | 2.1 按键说明       | 3  |
|    | 2.2 显示界面       | 3  |
|    | 2.3 菜单说明       | 5  |
| 3. | 注意事项           | 9  |
| 4. | 附件(选配件)        | 10 |
|    | 4.1 串口通信连线     | 10 |
|    | 4.2 设置参数       | 11 |
|    | 4.3 查看报警记录     | 11 |
|    | 4.4 配置软件部分显示界面 | 11 |

感谢您使用本公司便携式泵吸复合气体检测仪。阅读本说明书能让您快速掌握本产品的功能 和使用方法。请您详细阅读该说明书后再进行操作。

# 1. 系统说明

# 1.1 系统配置

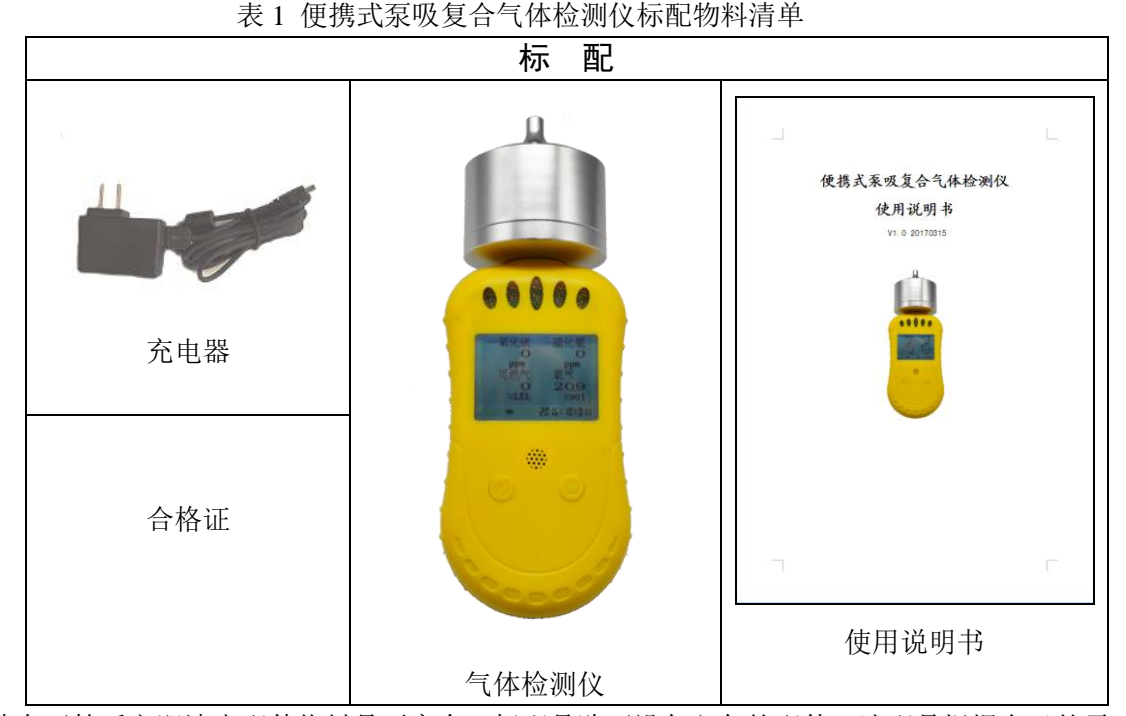

请在开箱后立即清点配件物料是否齐全。标配是购买设备必备的配件。选配是根据自己的需 要另行配置,如果不需要电脑进行标定、设置报警参数、导出报警记录等就不需要购买选配的配 件。

### 1.2 系统参数

- ★ 仪器充电时间: 3~6个小时左右
- ★ 充电电压: **DC5V**(直流)
- ★ 使用时间: 标准配置 15 个小时左右 (关泵),四种毒气 7 天左右 (关泵) (有报警 时除外)
- ★ 检测气体类型: 氧气、可燃气、一氧化碳、硫化氢,其他气体类型可根据需要配置。
- ★ 工作环境: 温度-20~50°;相对湿度<95%(无冷凝)</p>
- ★ 响应时间: 氧气<30S; 一氧化碳<40s; 可燃气<20S; 硫化氢<40S (其他略)。
- ★ 仪器尺寸: 长\*宽\*厚; 195mm\*70mm\*64mm
- ★ 常见气体测量范围分别是:如下表2所示。

| <b>油测</b> 左仕    | 与什么物     |            | 技术指标      |          |
|-----------------|----------|------------|-----------|----------|
| 1奴/则 飞14        | 114-1147 | 测量范围       | 分辨率       | 报警点      |
| CO              | 一氧化碳     | 0-2000ppm  | 1ppm      | 50ppm    |
| $H_2S$          | 硫化氢      | 0-100ppm   | 1ppm      | 10ppm    |
| $H_2$           | 氢气       | 0-1000ppm  | 1ppm      | 35ppm    |
| $SO_2$          | 二氧化硫     | 0-100ppm   | 1ppm      | 5ppm     |
| NH <sub>3</sub> | 氨气       | 0-200ppm   | 1ppm      | 35ppm    |
| NO              | 一氧化氮     | 0-200ppm   | 1ppm      | 35ppm    |
| NO <sub>2</sub> | 二氧化氮     | 0-200ppm   | 1ppm      | 10ppm    |
| $CL_2$          | 氯气       | 0-20ppm    | 1ppm      | 2ppm     |
| O <sub>3</sub>  | 臭氧       | 0-50ppm    | 1ppm      | 2ppm     |
| 0               | 気与       | 0.200/ vol | 0.10/ vol | 下 18%vol |
| $O_2$           | 羊しし      | 0-30% 001  | 0.1%001   | 上 23%vol |
| Ex              | 可燃气      | 0-100%LEL  | 1%LEL     | 25%LEL   |

表2 常见气体测量范围

注: 仪器可以测量的气体类型和量程, 以实际产品为准。

### 1.3 产品特性

- ★ 中文显示界面
- ★ 泵吸式采集方式
- ★ 根据客户的要求,灵活配置不同传感器组成复合气体检仪
- ★ 2个按键,操作简单、体积小巧便于携带
- ★ 微型真空泵,噪音低、寿命长、气流稳定,吸气速度10档可调
- ★ 带实时时钟,可根据需要设置
- ★ LCD 实时显示气体浓度及报警状态
- ★ 大容量锂电池充电,可以保证仪器长时间连续工作
- ★ 带振动、闪灯和声音3种报警方式,报警时可手动消音
- ★ 简单的清零校正
- ★ 坚固高档的鳄鱼夹,可在作业过程中方便携带
- ★ 外壳采用高强度特殊工程塑料,坚固耐用,外表美观,手感好
- ★ 带数据存储功能,可存储3千条记录,在仪器上可查看记录,也可连接电脑导出数据(选 配)

# 2. 功能简介

该仪器最多可同时显示4种气体或1种气体的数值指标量,当现场某种待检气体的指标处于 报警范围时,仪器会自动进行一系列报警动作,闪灯、振动、发声。

该仪器具有 2 个按键,一个液晶显示屏和相关报警装置(报警灯,蜂鸣器与振动),并带有 mico USB 接口(该接口输出的是 TTL 电平标准),可以用带有 mico USB 接口的充电器充电;还 可以插上 TTL 转 USB 转接器和计算机通信,标定、设置报警参数或读取报警记录。

仪器自身带有实时存储功能,可以实时记录报警状态和时间。具体操作说明与功能说明请详 见下面说明。

# 2.1 按键说明

仪器有两个按键,功能如表3所示:

|             | 表 3 按键说明                                                                                                    |
|-------------|----------------------------------------------------------------------------------------------------|
| 按键          | 功能                                                                                                    |
| ወ           | <ul> <li>         ・ 开机、关机,请长按 <sup>●</sup> 键 3s 以上         ・         查看参数,请按 <sup>●</sup> 键         ・         进入所洗功能         ・         </li> </ul> |
| <b>*</b> /1 | <ul> <li>消音,按/键</li> <li>进入菜单、确认设置值,同时请按住/键同时按一下 <sup>①</sup>键</li> <li>菜单选择 按/键,按 <sup>①</sup>键进入功能</li> <li>长按/键 3s 以上开\关泵</li> </ul>            |
| 甘仙市松川       | <b>公盟屋貫工士日二</b>                                                                                                    |

注: 其他功能以仪器屏幕下方显示为准。

# 2.2 显示界面

在气体指标都正常的情况下长按右键开机,进入开机显示界面。如图1所示:

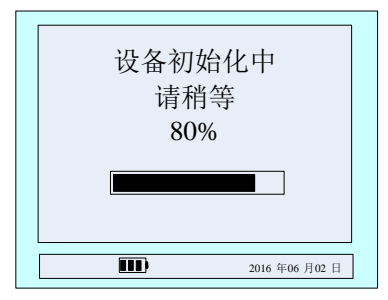

#### 图 1 开机显示界面

此界面是等待仪器参数稳定界面。液晶中间的滚动条表示要等待的时间,大概为 50S。X%是 当前运行的进度。在显示屏的右下角是当前仪器的时间(此时间可在菜单中根据需要更改),下方 电量图标指示当前电池的电量(充电时电池图标里面的三格来回切换)。

当等待时间百分比为100%时,仪器进入监测4种气体显示界面。以标配为例,如图2所示:

| 硫化氢            |
|----------------|
| 0              |
| ppm            |
| 氧气             |
| 20.9           |
| %vol           |
| 2016 年 06月 02日 |
|                |

图 2 监测 4 种气体显示界面

如果用户购买的为三合一则有一个气体显示位置显示为未开启,二合一仅显示两种气体。 如有需要检测一种气体显示界面可按右键切换。下来分别对这2种显示界面做简单的介绍。

1) 4 种气体显示界面:

显示: 气体类型, 气体浓度值, 单位, 状态。如图2所示。

≁ 显示指示开泵状态,不显示表示当前未开泵。

有气体超过指标时,单位的前面会显示他的报警类型(一氧化碳、硫化氢、可燃气的报警类型为一级或二级,而氧气的报警类型为上限或下限),背光灯亮,LED 闪烁、蜂鸣器响并带有振动, ♥♥喇叭图标会出现,如图3所示。

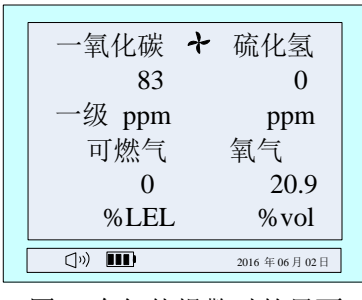

图 3 有气体报警时的界面

按消音键,报警声音清除,图标变为🖤)指示报警状态。

2) 1种气体显示界面:

在4种气体检测界面,按一下开机键,进入单个气体显示界面。

显示: 气体类型, 报警状态, 时间, 一级报警值(下限报警), 二级报警值(上限报警), 量程, 当前气体浓度值, 单位, 气体位置。

当前浓度值的下方有"下一个""返回"字样,即代表着相对应底下按键的功能。按下"下一 个"底下的按键(即左键)时,显示界面显示另一种气体的指标,按左键4种气体界面可循环切 换,最后显示按键说明如图8所示,图4-图7是4种气体的参数。按下"返回"底下的按键(即 右键)时,显示界面切换到检测4种气体显示界面。

| 氧气: 12:00             | 可燃气 : 12:00         |
|-----------------------|---------------------|
| 下限报警: 18.0%vol        | 一级报警: 25%LEL        |
| 上限报警: 23.0%vol        | 二级报警: 50%LEL        |
| 量程 : 30.0%vol         | 量程 : 100%LEL        |
| 当前浓度: 20.9%vol        | 当前浓度: 0%LEL         |
| 下一个返回                 | 下一个返回               |
| (1) 10 2016 年06 月02 日 | 【2016 年06 月02 日     |
| 图 4 氧气                | 图 5 可燃气             |
| 一氧化碳: 12:00           | 硫化氢: 12:00          |
| 一级报警: 50ppm           | 一级报警: 10ppm         |
| 二级报警: 150ppm          | 二级报警: 20ppm         |
| 量程 : 2000ppm          | 量程 : 200ppm         |
| 当前浓度: Oppm            | 当前浓度: Oppm          |
| 下一个    返回             | 下一个    返回           |
| (い) 111 2016年06月02日   | 【い) 111 2016年06月02日 |
|                       |                     |

图 6 一氧化碳

图 7 硫化氢

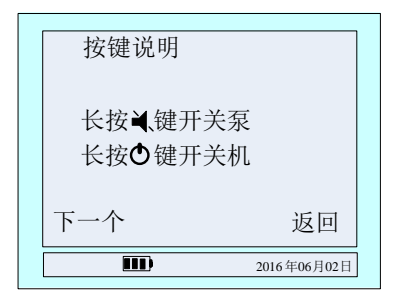

图 8 按键说明

单路显示面板报警时如图 9、10 所示:

| 氧气:   | 下限     | 12:00           |
|-------|--------|-----------------|
| 下限报警: | 18.0%  | vol             |
| 上线报警: | 23.0%  | vol             |
| 量程 :  | 30.0%  | vol             |
| 当前浓度: | 16.8%  | vol             |
| 消音    |        | 返回              |
|       | 2016 4 | <b>手06</b> 月02日 |

图 9 氧气报警状态

| 一级 12:00       |
|----------------|
| 10ppm          |
| 20ppm          |
| 200ppm         |
| 12ppm          |
| 返回             |
| 2016 年06 月02 日 |
|                |

图 10 硫化氢报警状态

当其中一种气体报警时,"下一个"变成"消音",按下方的按键即可进行消音,消音后字体 切换为原来的"下一个"。

## 2.3 菜单说明

当用户需要设置参数时,需在按住左键不松开的情况下按一下右键方可进入。

主菜单界面如图 11 所示:

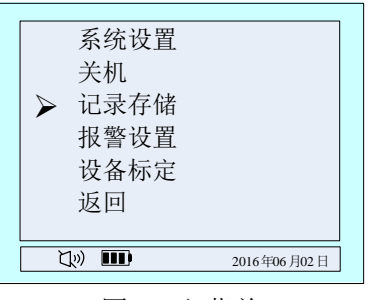

图 11 主菜单

图标▶所指的是当前选定的功能,按左键选择其他功能,按右键可进入该功能。

功能简述:

- ★ 系统设置 包含时间设置,泵速设置和气泵开关。
- ★ 关机 关机。
- ★ 记录存储 查看报警记录
- ★ 报警设置 设置报警值,一级、二级报警值
- ★ 设置标定 设备零点校正及标定
- ★ 返回 返回到检测气体显示界面。

#### 2.3.1 时间设置

在主菜单界面下, 按左键选择系统设置, 按右键进入系统设置列表, 左键选择时间设置, 按

右键进入到时间设置界面,如图 12 所示:

| ▶年:09 |                |
|-------|----------------|
| 月:12  |                |
| 曰: 02 |                |
| 时:12  |                |
| 分:00  |                |
| 返回    |                |
|       | 2016 年06 月02 日 |

图 12 时间设置菜单

图标 ➤ 所指的是当前选定要调节的时间,按右键选定此功能,此时选定的数字反显如图 13 所示,下来再按左键改变数据,选定所要的数据后按右键确定所选数据,此时数据正常显示。按 左键可选择调节其他时间功能。

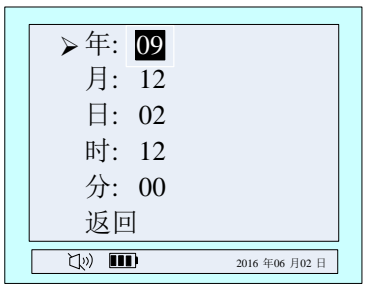

图 13 调节年功能

功能简述:

- ★ 年 设置范围 17~25。
- ★ 月 设置范围 01~12。
- ★ 日 设置范围 01~31。
- ★ 时 设置范围 00~23。
- ★ 分 设置范围 00~59。
- ★ 返回 返回到主菜单。

#### 2.3.2 泵速设置

在系统设置列表,左键选择泵速设置,按右键进入到泵速设置界面,如图14所示:

| 气泵速度设置<br>4       |          |
|-------------------|----------|
| $\leftrightarrow$ | _        |
| 20                | 6年06月02日 |

图 14 气泵速度设置

按左键选择气泵速度,按右键确定设置返回到上一级菜单。

#### 2.3.3 气泵开关

在系统设置列表,左键选择气泵开关,按右键进入到气泵开关设置界面,如图 15 所示:

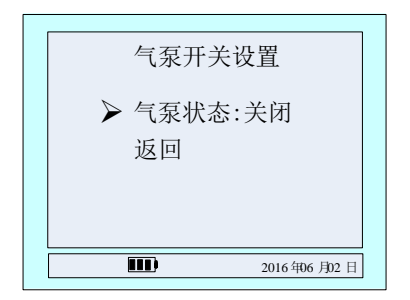

图 15 气泵开关设置

按右键打开或者关闭泵,按左键选择返回,按右键返回上一级菜单。 开关泵也可以在浓度显示界面,长按左键3秒以上。

#### 2.3.4 记录存储

在主菜单界面下,按左键选择'记录存储'功能项,然后按右键进入记录存储菜单,如图 16 所示。

★ 存储总数:设备总共能存储报警记录的数量。

★ 覆盖次数:设备存储的数据量如果大于存储总数,就会从第一条数据开始往后覆盖,此 项表示覆盖的次数。

★ 当前序号:当前保存数据的编号,下图表示已经保存到 326 号。

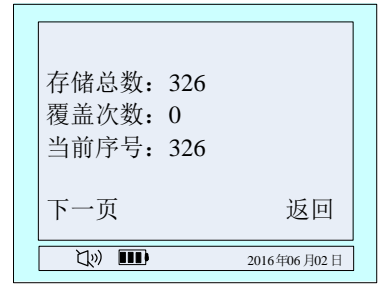

| 326/326<br>12-05-10 12:05:10<br>一氧化碳<br>130 ppm 一级 |             |
|----------------------------------------------------|-------------|
| 下一页                                                | 返回          |
|                                                    | 2016年06月02日 |

图 16 报警记录查看界面

图 17 具体记录查询

先显示最新记录,按左键查看下一条记录,按右键返回到主菜单,如图16所示。

#### 2.3.5 报警设置

在主菜单界面下,按左键选择'报警设置'功能项,然后按右键进入报警设置气体选择界面,如图 17 所示。按左键选择要设置报警值的气体类型,按右键进入选择的气体报警值界面。下面以 一氧化碳为例。

| 选择报警设置的                                 | 的气体         |
|-----------------------------------------|-------------|
| 氧气                                      |             |
| 可燃气                                     |             |
| ▶ < 1 < 1 < 1 < 1 < 1 < 1 < 1 < 1 < 1 < |             |
| 返回                                      |             |
|                                         | 2016年06日02日 |

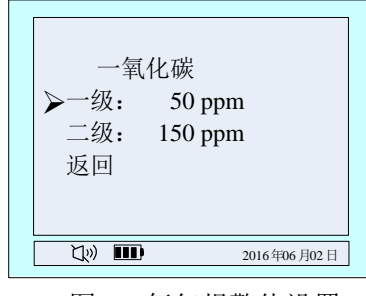

图 18 气体选择界面

图 19 氧气报警值设置

在图 19 界面,按左键选择一氧化碳'一级'报警值设置,然后按右键进入设置菜单,如图 20 所示,此时按左键切换数据位,按右键闪烁位数值加一,通过左右键设置所需要的数值,设置 完成后按住左键按一下右键,进入报警值确认数值界面,此时按左键确认,设置成功后最低行中 间的位置显示'设置成功',反之提示'设置失败',如图 21 所示。

注意:所设置的报警数值必须小于出厂值(氧气下限必须大于出厂值),否则会设置失败。

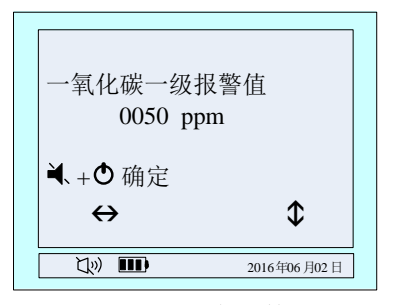

图 20 报警值确认数值界面

#### 2.3.6 设备标定

- 注:1、设备开机,初始化结束后方可零点校正,
  - 2、氧气在标准大气压下可进入"气体标定"菜单校正显示值为 20.9%vol, 切不可在空 气中进行"零点校正"操作。

如时间设置一样,同时按住左键按一下右键,到主菜单。

#### ● 零点校正

步骤一: 主菜单界面中,按左键选择'设备标定'功能项,然后按右键进入输入标定密码菜 单,如图 22 所示。根据界面最后一行的图标示意,按左键切换数据位,按右键当前闪烁位数值加 1,通过这两个按键的配合输入密码 111111,然后按住左键,按一下右键,界面切换到标定选择界 面,如图 23 所示。

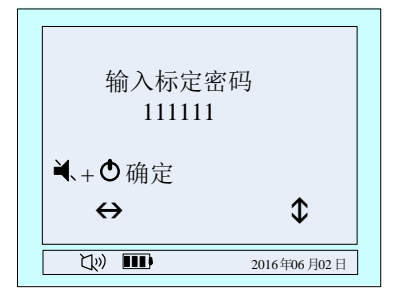

图 22 输入密码菜单

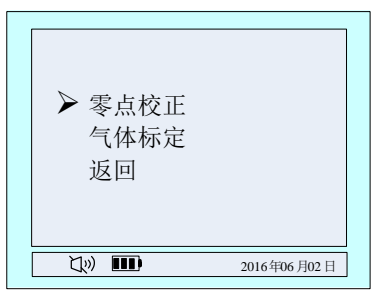

确定设置 一氧化碳

确定 设置成功

50 ppm ?

图 21 设置成功界面

返回

2016年06月02日

一级报警为

U) 💷

图 23 标定选择

步骤二:按左键选择'零点校正'功能项,然后按右键进入零点校正菜单,通过左键选择要 清零的气体类型如图 24,然后按右键进入选择气体清零菜单,确定当前气体为 0ppm 后,按左键 确认,标定成功后屏幕下方中间会显示'标定成功'反之显示'标定失败',如图 25 所示。

| 选择零点校正的气体<br>氧气<br>可燃气  |
|-------------------------|
| 氧气<br>可燃气               |
| 可燃气                     |
| ▶ <u>一</u> 每 <i>ℓ</i> 選 |
| ▶ 毛化恢                   |
| 硫化氢                     |
| 返回                      |
| 1)) 110 2016年06月02日     |

| 一氧化碳<br>确定将当前状态标为<br>0 ppm? |      |             |  |  |  |
|-----------------------------|------|-------------|--|--|--|
| 确定                          | 标定失败 | 返回          |  |  |  |
| L)                          |      | 2016年06月02日 |  |  |  |

图 24 清零校正气体类型选择

图 25 选择气体清零校正

步骤三:清零校正完成后按右键返回到气体类型选择界面,此时可以选择清零校正其他气体 类型,方法同上。清零结束后,按菜单一级一级返回检测气体界面或者在有倒计时界面不按任何 按键时间减为0后自动退出菜单返回到气体检测界面。

#### ● 气体标定

步骤一:通标气待该气体的显示值稳定后,进入主菜单,调出标定选择菜单,具体的操作方法如清零标定的步骤一。

步骤二:选择'气体标定'功能项,按右键进入标定气体选择界面,气体选择的方法和清零标定选择方法相同,选择好要标定的气体类型后按右键进入所选择气体标定值设置界面,如图 26 所示,然后再通过左键和右键设置标气的浓度值,假设现在标定的是一氧化碳气体,标气的浓度值是 500ppm,此时设置为'0500'即可。如图 27 所示。

| 选择气体校正的 | 选择气体校正的气体   |  |  |  |  |  |
|---------|-------------|--|--|--|--|--|
| 氧气      | 氧气          |  |  |  |  |  |
| 可燃气     |             |  |  |  |  |  |
| ▶一氧化碳   |             |  |  |  |  |  |
|         |             |  |  |  |  |  |
|         |             |  |  |  |  |  |
|         | 2016年06月02日 |  |  |  |  |  |

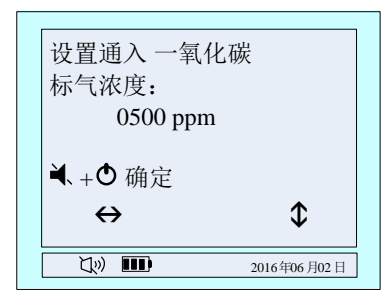

图 26 校正气体类型选择

图 27 设置标气的浓度值

步骤三:设置标气浓度后,按住左键,按一下右键,界面转到该气体的标定界面,如图 28 所示,该界面有当前检测气体浓度的显示值,当该界面的倒计时走到 10 后,可以按左键手动标定, 10S 结束后该气体自动标定,标定成功后界面显示 'XXXX'标定成功!',反之显示 'XXXX'标 定失败!'显示格式如图 29 所示,'XXXX'指的是标定的气体类型。

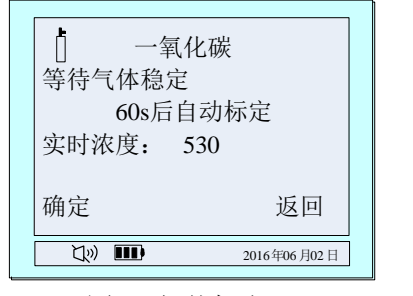

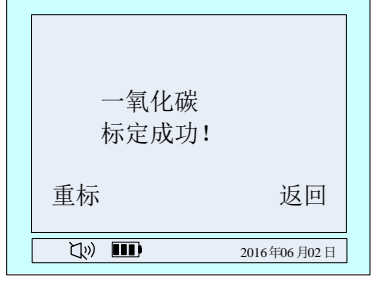

图 28 气体标定

图 29 标定结果提示

步骤四:标定成功后,如果该气体的显示值没有稳定,可以选择'重新'标定,如果标定失败请检查该标气浓度和标定设置值是否一致。该气体标定完成后按右键返回到气体类型选择界面标定其他气体。

步骤五:所有的气体标定完成后,按菜单一级一级返回检测气体界面或者在有倒计时界面不 按任何按键时间减为0后自动退出菜单返回到气体检测界面。

#### 2.2.7 关机

在菜单列表,按左键选择'关机',按右键确定关机。也可以在浓度显示界面,长按右键 3 秒以上关机。

#### 2.2.8 返回

在主菜单界面下,按左键选择'返回'功能项,然后按右键返回到上一级菜单。

# 3. 注意事项

1. 务必避免一次的长时间的充电。充电时请使仪器处于关机状态下,可以使充电时间减少,此 外开机充电时,仪器的传感器可能会受充电器的差异(或者充电环境的差异)的影响,严重情况 时,可能会出现仪器的显示值不准确甚至报警的情况。

2. 仪器在耗电完毕自动关机后,正常充电的时间为 3~6 个小时左右,尽量不要使仪器充电在 6

个小时以上,以保护仪器电池部分的有效寿命。

3. 仪器在充满电后连续工作时间与泵开启及报警情况有关。(因为开泵,报警时的闪光,振动, 发声需要额外功耗,一直报警状态,工作时间降为原来的1/2 到1/3)。

4. 务必避免仪器在腐蚀性环境中使用。

5. 务必避免仪器与水接触。

6. 建议在长时间不用的情况下,拔除电源线,或者每隔1到2个月充一次电,以保护电池的正常寿命。

7. 如果在使用过程中,出现死机或者不能开机,在仪器背面下方有个小孔,用针顶一下,即可。

8. 请务必在气体指标都正常的情况下开机,开机后待仪器初始化完成后在带到要检测气体的场所。

9. 如需使用记录存储功能,最好在开机后设备初始化还没有完成前进入菜单校准时间,以防止 读取记录时时间混乱。反之则不需要校正时间。

# 4. 附件(选配件)

如果用户需要使用电脑进行标定、设置报警参数、导出报警记录等时,则需要购买以下配置 实现串口通信,从而实现以上需求。

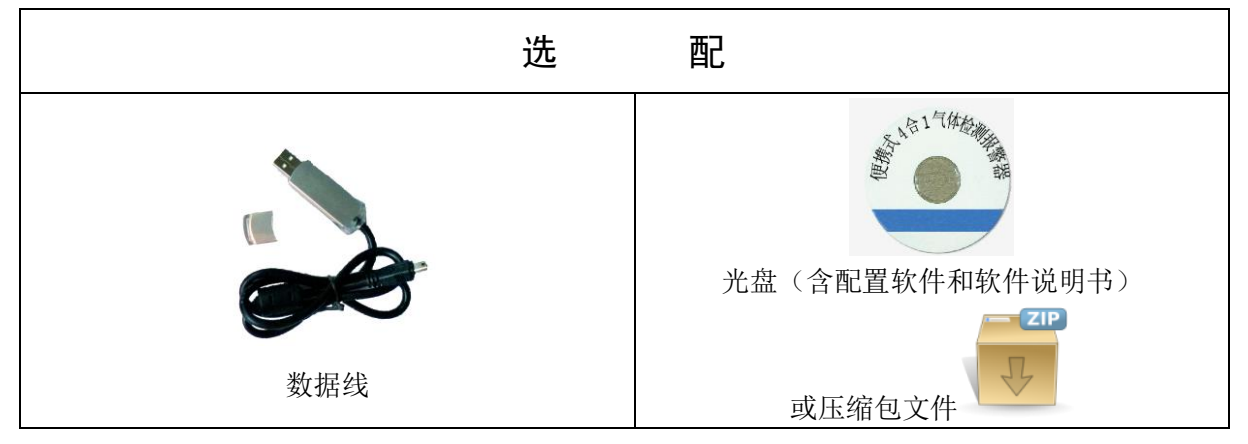

# 4.1 串口通信连线

如果用户需要自己标定、设置报警参数、读报警记录时,则接线方法如下: 四合一便携设备+数据线+计算机

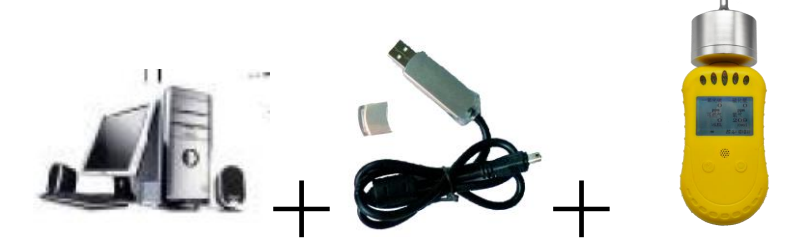

接法:数据线 USB 接到计算机的 USB, Micro USB 接仪器。 在使用时结合光盘里的四合一配置软件说明书操作。

### 4.2 设置参数

在设置参数时,各显示界面会出现 USB 图标。因为各显示界面不一样,所以 USB 图标所在的位置各不一样,图 30 是其中的一个插 USB 设置参数时的界面:

| 一氧化碳 ↔ 0 | 硫化氢<br>0       |
|----------|----------------|
| ppm      | ppm            |
| 可燃气      | 氧气             |
| 0        | 20.9           |
| %LEL     | %vol           |
|          | 2016 年06 月02 日 |

图 30 设置参数时的显示界面

当配置软件在"实时显示"和"气体标定"界面时,仪器的显示界面有 USB 图标闪烁; 在"参数设置"界面,只有点击按钮"读取参数"和"设置参数"时,仪器才出现 USB 图标。

# 4.3 查看报警记录

当用串口读取仪器报警记录时显示界面如图 31 所示:

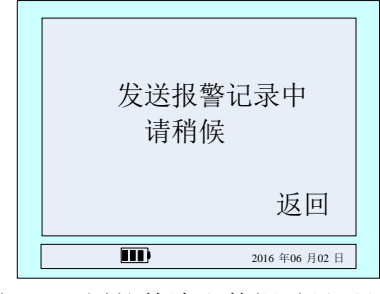

图 31 配置软件读取数据时显示界面

读完报警记录时,界面返回到4种气体显示界面,如果需要停止读取报警记录值,按下"返回"底下的键即可。 **※声明:在读取报警记录时,不能实时监测各气体。** 

# 4.4 配置软件部分显示界面

1) 实时浓度显示

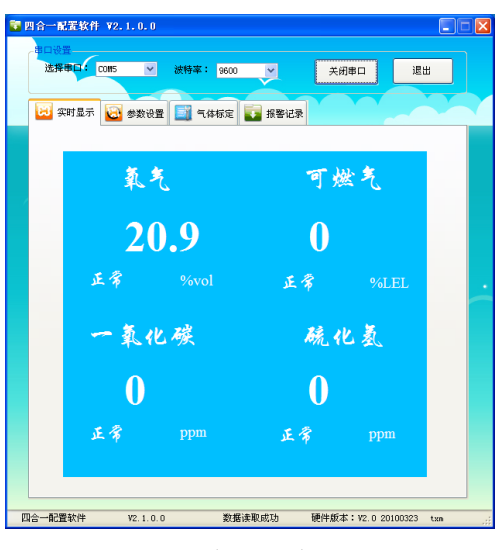

图 32 实时浓度显示

2)报警记录读取

| Same and Same and Sa |                |                   |                                            |                 |  |  |  |  |  |  |
|----------------------------------------------------------------------------------------------------|----------------|-------------------|--------------------------------------------|-----------------|--|--|--|--|--|--|
| 串口设置                                                                                                    |                |                   |                                            |                 |  |  |  |  |  |  |
| 选择串口: 00#5 ⊻ ;                                                                                                    | 波特率: 9600      | ~                 | 关闭串口                                       | 退出              |  |  |  |  |  |  |
|                                                                                                    |                |                   |                                            |                 |  |  |  |  |  |  |
| 🔁 实时显示 🔯 参数设置                                                                                                    | 🧾 气体标定         | 🚺 报警记录            |                                            |                 |  |  |  |  |  |  |
|                                                                                                    |                |                   |                                            |                 |  |  |  |  |  |  |
| 2010/10/00                                                                                                    | <b>*</b> · •   | (10)              |                                            |                 |  |  |  |  |  |  |
| 1D-MARK                                                                                                    | m. U           |                   |                                            |                 |  |  |  |  |  |  |
| 存储序                                                                                                    | 导: 69          | (最大3626)          |                                            |                 |  |  |  |  |  |  |
| 报警总额                                                                                                    | 数: 69          | 条记录               |                                            |                 |  |  |  |  |  |  |
| 所需时间                                                                                                    | ē]: 13         | (形)               |                                            |                 |  |  |  |  |  |  |
| 当前接                                                                                                    | Κ: 0           | (条)               |                                            |                 |  |  |  |  |  |  |
| 接收进展                                                                                                    | <b>変:</b> 0    | %                 |                                            |                 |  |  |  |  |  |  |
|                                                                                                    |                |                   |                                            |                 |  |  |  |  |  |  |
|                                                                                                    |                |                   |                                            |                 |  |  |  |  |  |  |
|                                                                                                    |                |                   |                                            | _               |  |  |  |  |  |  |
| 注意事项:                                                                                                    |                |                   |                                            |                 |  |  |  |  |  |  |
| 1. 读取记录过程                                                                                                    | 中请勿对电脑进行       | <b>う其他操作!</b> 否则: | 合出现丢数据情况。                                  |                 |  |  |  |  |  |  |
| 2.读取停止后,)                                                                                                    | 可能会因遭讯中产       | "生误码,进度不过         | 为100%,请点击                                  |                 |  |  |  |  |  |  |
| 清空数据库,重                                                                                                    | 清空数据库,重新读取记录。  |                   |                                            |                 |  |  |  |  |  |  |
|                                                                                                    |                |                   |                                            |                 |  |  |  |  |  |  |
| 140073 X                                                                                                    | #113           | international and | •                                          | PROVIDUAT MALIN |  |  |  |  |  |  |
| 读我记录: 量                                                                                                    | 看记录            | 1 通子数据 1          | f 🔀 🖌                                      | <b>WK仅备数</b> 着  |  |  |  |  |  |  |
|                                                                                                    |                |                   |                                            |                 |  |  |  |  |  |  |
| m.c. 高口服大体が いりょうう                                                                                                    | *** 47         | ward to be        | Edeficient un o oo                         | 100202          |  |  |  |  |  |  |
| 146 HUERAT V2.1.0.0                                                                                                    | 90. <b>9</b> 5 | 医40.00-50 形       | eftar:==================================== | 100323 100 .    |  |  |  |  |  |  |

图 33 报警记录读取